★ 検索フォルダー1/2

GL取込の有無

WWW検索時の移動「/」の扱い

WWWから検索時する場合に「/」をつけた状態で検索するか「/」を除いて検索 するかを設定します。

検索時にQRZ. COM等に書き込まれているGLを取り込むか否かを設定し

٦.

LoTWActive局チェック 口 = 実施(標準) レ = 未実施 以降

2000

loTT OK局 チェッ

先読み時のBEEP音

LOTWアクティブ局チェック

登録時にLoTW登録状況を備考1に書き込むかどうかを設定 BGALOGフォルダーに「lotw-user-activity.csv」ファイルが必要です。 過去のデータをチェックして登録するには「⑦LOTW等DB処理」で登録 する必要があります。年月日を希望に基づき変更してください。

1文字入力ごとのBEEP音を出すが否かを設定します。

# ます。

## ★ 登録フォルダー

### FT8LOG登録時の取込方法

「口」=使用すると直接Logに書き込みます が、NW等からの取込を分はタイムラグによ り取り込むことができません。

| □ = 直接取込 ⇒ そのまま登録する(NW関係取込無)<br>レ = ワーク欄へ書込 ⇒ 確認後登録ボタンで登録(NW関係取込有) |
|--------------------------------------------------------------------|
|--------------------------------------------------------------------|

「レ」=状態では、ワーク欄迄にまで取込NWからのデータを含めて取り込みますが、登録ボタンを押す必要があります。

一気にBGALOGに登録してしまうか、ワーク欄にNWデータを含めて取り込み登録ボタンを押すかの違いがあります。

#### テルネット同期

OFFの状態ではメイン画面のデータベース のみをマスターファイルと同期を行い、テル ネットの関係のデータベースとの整合を行い ませんのでテルネット画面では登録済の状態 とならず未QSOとして扱われます。

テルネット画面のリフレッシュボタンを押す必要があります。

チェックONとすると登録後にテルネット画面のデータベースもあわせて動機を取りますので交信済となりますが、その分登録に時間を要するようになります。

登録直後のソート 登録後の抽出状態を選択します。 「レ」にするとすぐにリフレッシュ状態とします。

★ カード処理関係フォルダー

#### マネージャが相違した場合の表示 各種検索の都度、マネージャリストへの登録済と異な る場合に注意表示があります。

非表示とした場合はマネージャについては各自で確 認する必要があります。

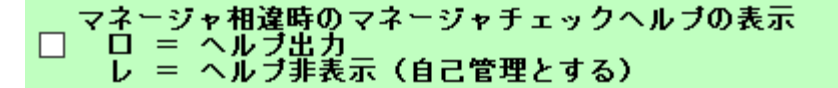

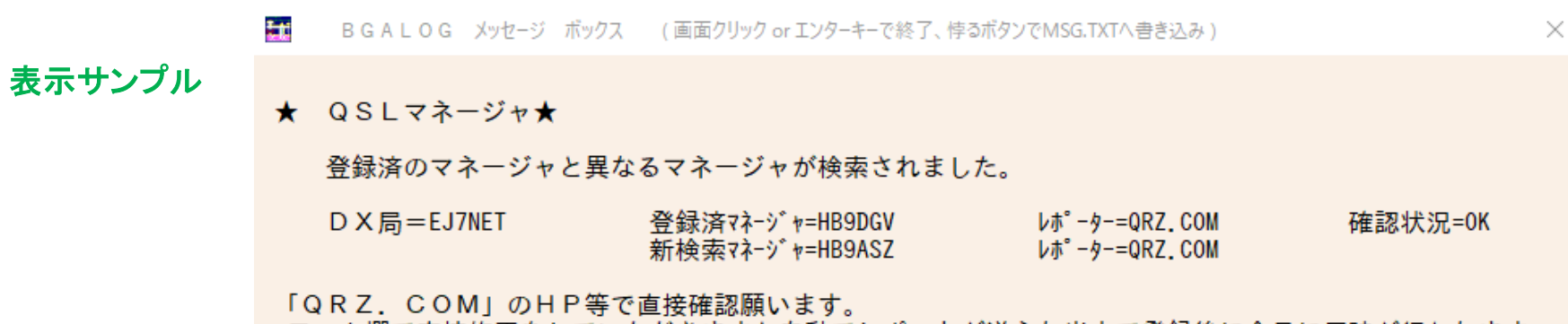

ワーク欄で直接修正をしていただきますと自動でレポートが送られ当方で登録後に全員に反映が行われます。

QSL未送信処理 登録の都度すべてのデータを発行しないマーク 「/」を事前に記入するか、否かを設定します。

全QSLカード全て未発行(登録時に「/」記入) □ = 未記入(標準:発行) レ = 「/」記入(全未発行)

#### WASAHF. TXT登録

タトリカード受領時にWASA. TXTへの登録をす るか、否かを設定します。

QSLカード受領時に「WASAHF TXT」へ取り込み管理設定 - 二 = 実施 レ = 未実施

TQSLフォルダーのフルパス名を設定

フルパス名を設定しておくと右の「LOTWレポート」ボタンクリックで自動的にLOTWへ の送信データ作成後に「TQSL. EXE」を自動的に起動できます。

その場所は、それぞれの設定方法により異なります。 標準で使用できない場合は「★ アドレスの登録方法」を参考に設定してください。

T Q S L フォルダーのフルバス名(T Q S L・ E X E 自動起動) 記入例 1 : C:¥TrustedQSL¥tqsl.exe 2 : C:¥Program Files¥TrustedQSL¥tgsLeve

C:¥TrustedQSL¥tqsl.exe

## ★ アドレスの登録方法

- ① TQSLのあるフォルダーを選択しておきます。
- ②「tqsl.exe」を選択
- ③ 右クリック
- ④ パスをコピー
- ⑤ フルパス名をコピー
- ⑥ テキストボックスへ張り付け

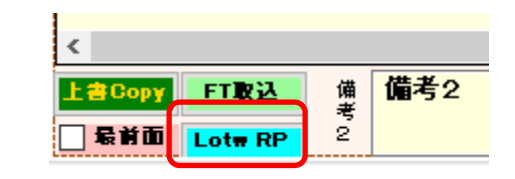

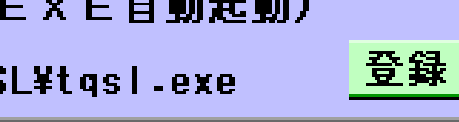

★ フォルダー設定フォルダー 2/2

## LOTWへのアップデータ作成後の「TQSL. EXE」自動起動

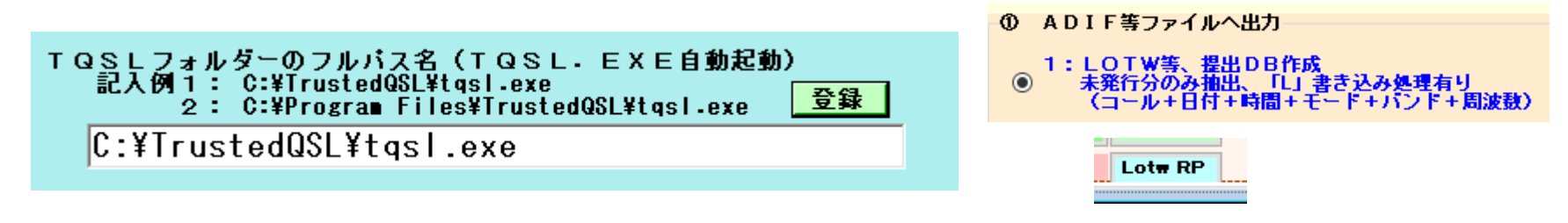

- コールサイン. ADIファイル作成時のTQSL. EXE自動起動オプションです。
  - 未記入の場合は自動起動しません。
  - 各自のTQSL. EXEの位置を確認して書き込んでください。(記入例の場所を参照)

正しい位置が書き込まれているとadifファイル作成後に自動的にTQSL. EXEが起動しアップデートが簡単になります。 メイン画面にある「lotw RP」ボタンでADIFファイル作成の「1」を実施します。

エクスプローラでアドレスを確認してそのアドレスをコピーする方法

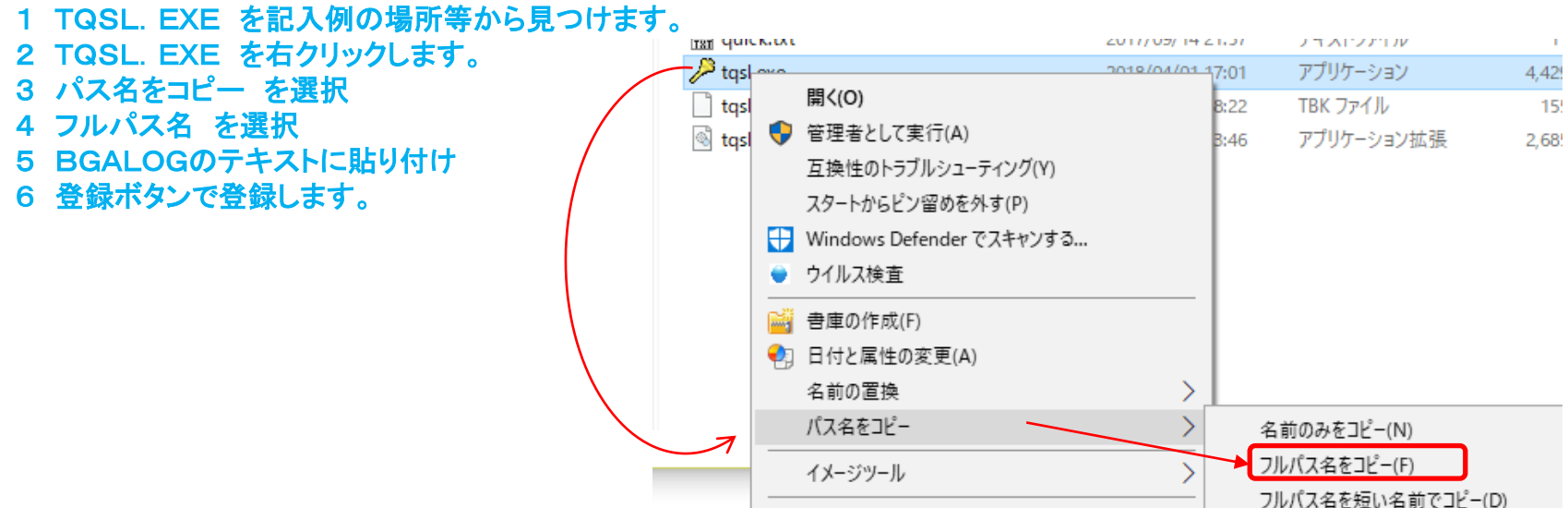

MIFES で聞く(F)

★ 数値設定フォルダー

## モード別スプリット幅を設定

モード別にスプリット幅を設定しておくと名瀬等の文字があれば、サブの送信周波数がその値に設定されます。 テルネット等でUP周波数が書かれていない場合に有効となります。

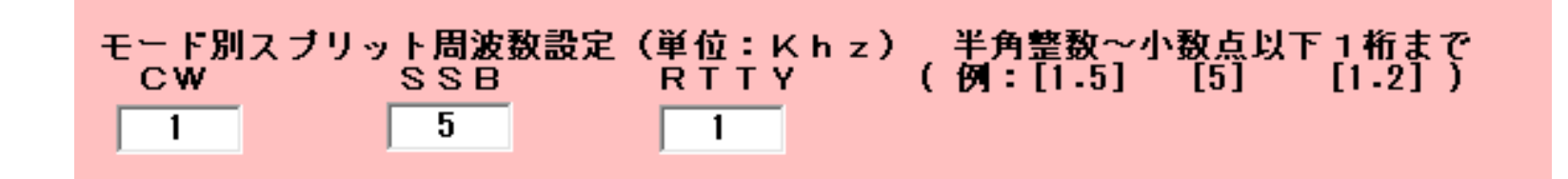

## ★ その他のメインオプション設定フォルダー

プログラムの終了時の指定ドライブ保存及び日付の付与 メイン画面終了時に自動的に指定場所にパックアップします。 日付とセットで登録します。

| @ /· I / E              |                                                         |                                                    | • • • • • • • • • •   | 3 1 B B - 1 | . D.C.O.B-1 | 9 |
|-------------------------|---------------------------------------------------------|----------------------------------------------------|-----------------------|-------------|-------------|---|
| 検索登                     | 録 カード処                                                  | 理関係                                                | フォルダー設定               | 数值設定        | その他の環境設定    |   |
| 終了時 <br>□ :<br>レ :      | に開始画面の「<br>= 実施しない<br>= 実施する<br>保存先 =                   | 指定ドライフ<br>(未記入)<br><u>記入例[D:</u><br><sup>D:¥</sup> | ブ保存」を自動実<br>¥]        | 施           |             |   |
| 上記保<br>ロ<br>マ<br>レ<br>ジ | 存時の日付付与<br>= 付与しない<br>D:¥BGALOG.<br>= 付与する<br>D:¥190413 | ↓ 保存例<br>ACCDB<br>↓ 保存例<br>BGALOG_Bac              | 列<br>:kup¥BGALOG, ACC | DB          |             |   |